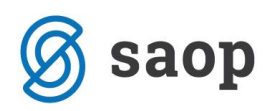

# Pregled revizijske sledi sprememb osebnih podatkov

Od verzije 2018.07.001 naprej omogočamo nov pregled podatkov v povezavi z varovanjem osebnih podatkov - **Pregled revizijske sledi sprememb osebnih podatkov**.

Pregled zaženemo v glavnem meniju iCentra, na zavihku Bližnjice  $\rightarrow$  Šifranti  $\rightarrow$  Pregled revizijske sledi sprememb osebnih podatkov.

Privzeto je pregled onemogočen z varnostnim sistemom.

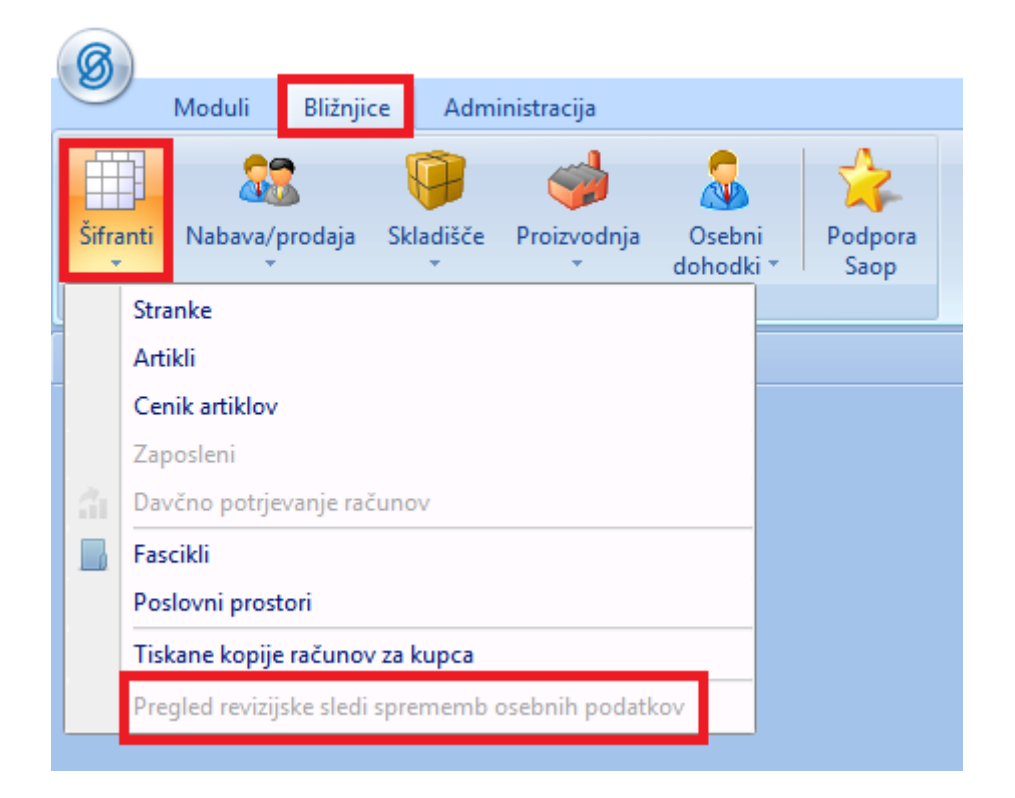

### Nastavitev varnostnega sistema

Pregled revizijske sledi lahko izvajajo samo pooblaščeni operaterji.

Za omogočiti pregled nam mora skrbnik dodati pravico v aplikacijskem varnostnem sistemu.

To se stori tako, da dodamo operaterju dovoljenje: iCenter – revizijska sled sprememb osebnih podatkov.

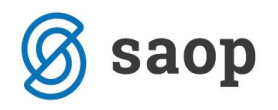

SAOPiCenter - Varnostni sistem

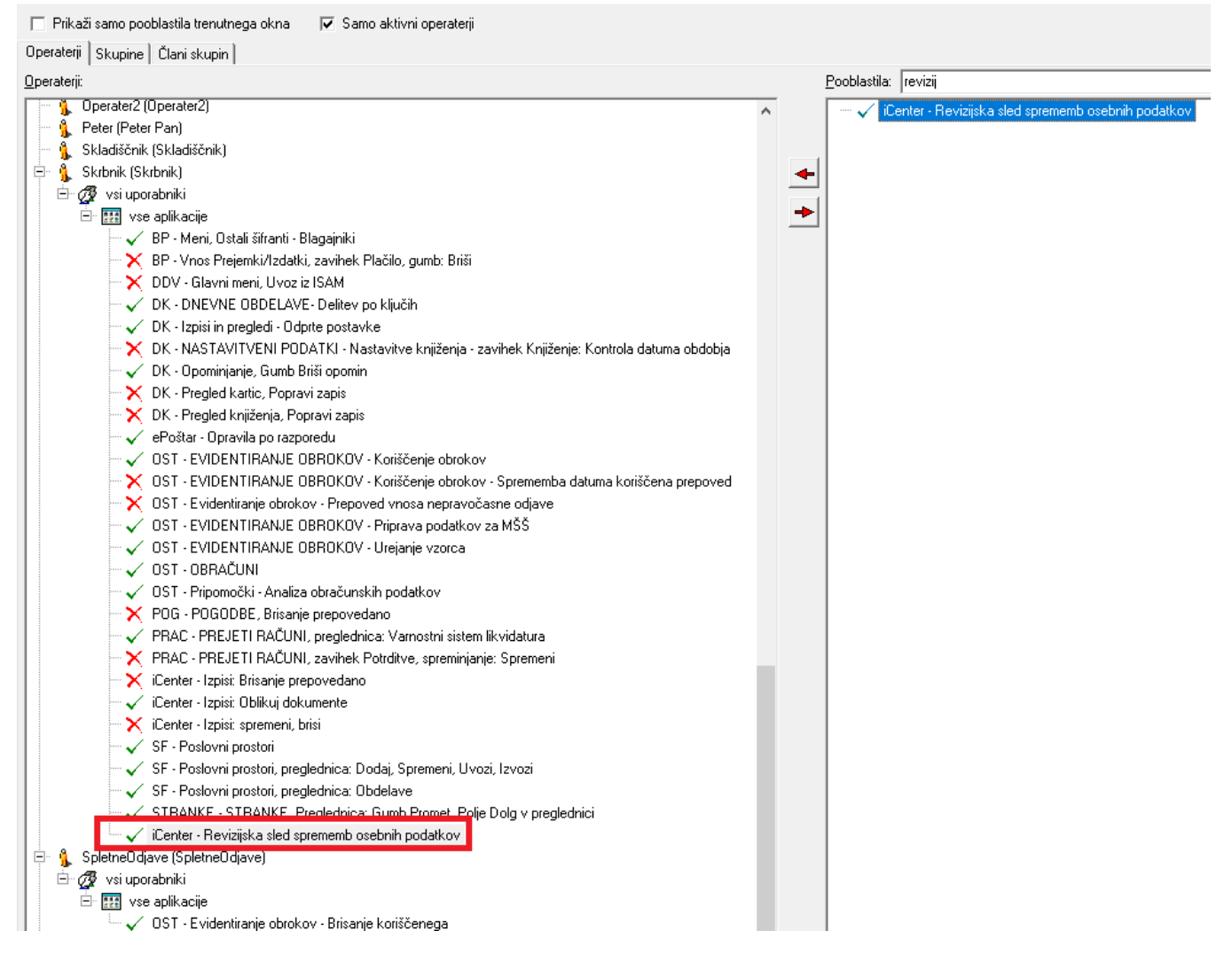

V zgornjem primeru vidimo, da smo dodali Skrbniku dovoljenje, za pregled revizijske sledi osebnih podatkov. Sedaj Skrbnik lahko dostopa do pregleda.

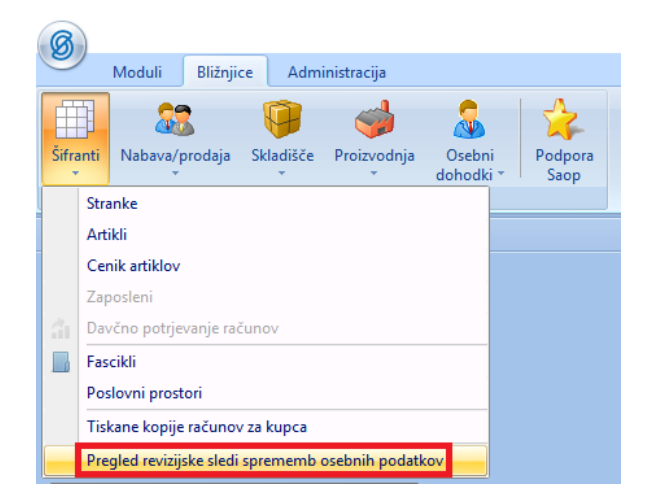

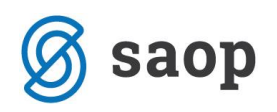

## Pregled revizijske sledi

Ko vstopimo v Pregled revizijske sledi sprememb osebnih podatkov, se nam odpre spodnje okno.

Izpolnimo polja iskanja, po katerih želimo pregledati revizijsko sled ter se datumsko omejimo na datum, za katerega nas zanimajo spremembe.

| Saop iCenter        |               |            |    |          |          |         |         |      |      | _      |   | 2          | ×   |
|---------------------|---------------|------------|----|----------|----------|---------|---------|------|------|--------|---|------------|-----|
| Revizijska sled sp  | rememb osebni | h podatkov |    |          |          |         |         |      |      |        |   | $\bigstar$ |     |
| Ime                 | Testni        |            |    |          |          |         |         |      |      |        |   |            |     |
| Priimek             | Učenec B      |            |    |          |          |         |         |      |      |        |   |            |     |
| Datum               | 2.6.2013      | •          | do | 1.6.2018 | •        |         |         |      |      |        |   |            |     |
|                     |               |            |    |          |          |         | Najdi   | ]    |      |        |   |            |     |
| Naziv               |               |            |    |          | Entiteta | Šifrant | Šifra   | Opis |      |        |   |            |     |
| ⊡-  ■ Testni Učenec | В             |            |    |          |          |         |         |      |      |        |   |            |     |
| Testni Uče          | nec B         |            |    |          | Stranke  | 1       | 3150502 |      |      |        |   |            |     |
| └─ V Testni Uče     | nec B         |            |    |          | Otroci   |         | 3150502 |      | <br> | <br>   |   |            |     |
|                     |               |            |    |          |          |         |         |      |      |        |   |            |     |
|                     |               |            |    |          |          |         |         |      |      |        |   |            |     |
|                     |               |            |    |          |          |         |         |      |      |        |   |            |     |
|                     |               |            |    |          |          |         |         |      |      |        |   |            |     |
|                     |               |            |    |          |          |         |         |      |      |        |   |            |     |
|                     |               |            |    |          |          |         |         |      |      |        |   |            |     |
|                     |               |            |    |          |          |         |         |      |      | Opusti | Р | otrdi      |     |
| Skrbnik             | 001           |            |    |          |          |         |         |      | <br> |        |   |            | _// |

S klikom na **Potrdi** se odpre tabela, kjer lahko vidimo seznam sprememb za določeno osebo.

| 🖉 Saop iCe | enter         |                  |                                   |                |                |         | _          |    | ×   |
|------------|---------------|------------------|-----------------------------------|----------------|----------------|---------|------------|----|-----|
| Revizijska | sled sprememb | osebnih podatkov |                                   |                |                |         |            | 1  | 🚖 🖻 |
| Izvoz v 🕅  | XML           |                  |                                   |                |                |         |            |    |     |
| Entiteta   | Šifra         | Naziv            | Čas dogodka 🛛 🕅                   | Tabela         | Tip dogodka    | Vsebina | Spreminjal |    |     |
|            |               |                  | Klikni tukaj za definicijo filtra |                |                |         |            | _  |     |
| Otroci     | 3150502       | Testni Učenec B  | 1.6.2018 7:48:12                  | Otroci         | DMLUpdate      |         | 2          | I  |     |
| Otroci     | 3150502       | Testni Učenec B  | 1.6.2018 7:47:52                  | otroci         | EditFormAccess |         | 2          |    |     |
| Otroci     | 3150502       | Testni Učenec B  | 13.4.2018 12:31:16                | PripravaOtroci | DMLDelete      |         | 2          |    |     |
| Otroci     | 3150502       | Testni Učenec B  | 13.4.2018 12:31:14                | PripravaOtroci | DMLInsert      |         | 2          |    |     |
| Otroci     | 3150502       | Testni Učenec B  | 13.4.2018 12:30:16                | PripravaOtroci | DMLDelete      |         | 2          |    |     |
| Otroci     | 3150502       | Testni Učenec B  | 13.4.2018 12:30:14                | PripravaOtroci | DMLInsert      |         | 2          |    |     |
| Otroci     | 3150502       | Testni Učenec B  | 13.4.2018 11:25:12                | PripravaOtroci | DMLDelete      |         | 2          |    |     |
| Otroci     | 3150502       | Testni Učenec B  | 13.4.2018 11:25:09                | PripravaOtroci | DMLInsert      |         | 2          |    |     |
|            |               |                  |                                   |                |                |         |            |    |     |
|            |               |                  |                                   |                |                |         | [          | Za | pri |

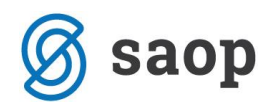

S klikom na 📭 v stolpcu Vsebina, kjer je Tip dogodka DML Update se nam odpre spodnje okno, kjer vidimo zabeležene spremembe na Testnem Učencu B.

V našem primeru vidimo, da se je učencu spremenil naslov.

|               | Nova vrednost        | Stara vrednost  |  |
|---------------|----------------------|-----------------|--|
| ifraOtroka    | 3150502              | 3150502         |  |
| NazivOtroka   | Testni Učenec B      | Testni Učenec B |  |
| NaslovOtroka  | Nova testna ulica 25 | Testna ulica 12 |  |
| DrzavaOtroka  | SI                   | SI              |  |
| PostaOtroka   | 5290                 | 5290            |  |
| DatumRojstva  |                      |                 |  |
| DatumVpisa    |                      |                 |  |
| DatumIzpisa   |                      |                 |  |
| SifraSkupine  | 1004                 | 1004            |  |
| OceNaslov     |                      |                 |  |
| OceDrzava     |                      |                 |  |
| OcePosta      |                      |                 |  |
| MatiNaslov    |                      |                 |  |
| MatiDrzava    |                      |                 |  |
| MatiPosta     |                      |                 |  |
| SkrbnikNaslov |                      |                 |  |
| SkrbnikDrzava |                      |                 |  |
| SkrbnikPosta  |                      |                 |  |

S klikom na stolpcu Spreminjal, kjer je Tip dogodka DML Update se nam odpre spodnje okno, kjer vidimo, kdo in kdaj je spreminjal podatke.

V našem primeru vidimo, da se je sprememba naslova zgodila 1.6.2018 ob 7:48:12, na računalniku WS..., v modulu Obračun storitev (saopost.exe), vidimo ID Operaterja, WIN Prijavo, IP nalsov,...

| nformacija o spremembi |                                 |
|------------------------|---------------------------------|
| Okolje                 |                                 |
| ChangeDate             | 1.6.2018 7:48:12                |
| ComputerID             | WS                              |
| AppName                | saopost.exe                     |
| SQLUser                | SAOPapp                         |
| Operater               |                                 |
| DBName                 | Test2018_Demo_saopdemo_db01_ost |
| WinUserName            |                                 |
| FormName               |                                 |
| FormCaption            |                                 |
| AccessReason           |                                 |
| SAOP iCenter           |                                 |
| DelovnaPostaja         | WS                              |
| IDOperaterja           | Schule                          |
| CasPrijave             | 1.6.2018 7:46:52                |
| CasOdjave              | 1.6.2018 8:01:55                |
| WINPrijava             |                                 |
| IDUporabnika           | 1                               |
| IPNaslov               |                                 |
| SifraAplikacije        | OST                             |
| SifraAplikacije        | OST                             |

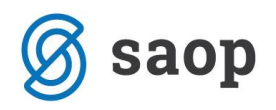

## Izvoz v XML

#### Prikazane podatke je možno tudi izvoziti v XML obliko.

| Saop iCenter    |           |                    |                    |                    |                |                |         | _          |    | ×    |
|-----------------|-----------|--------------------|--------------------|--------------------|----------------|----------------|---------|------------|----|------|
| Revizijska sled | d spremem | b osebnih podatkov |                    |                    |                |                |         |            |    | 🚖 🖻  |
| 📓 Izvoz v XML   |           |                    |                    |                    |                |                |         |            |    |      |
| Entiteta        | Šifra     | Naziv              |                    | Čas dogodka 🛛 🕅    | 7 Tabela       | Tip dogodka    | Vsebina | Spreminjal |    |      |
|                 |           |                    | Klikni tukaj za de | finicijo filtra    |                |                |         |            | _  |      |
| Otroci          | 3150502   | Testni Učenec B    |                    | 1.6.2018 7:48:12   | Otroci         | DMLUpdate      | Là      | 26         | J  |      |
| Otroci          | 3150502   | Testni Učenec B    |                    | 1.6.2018 7:47:52   | otroci         | EditFormAccess |         | 2          |    |      |
| Otroci          | 3150502   | Testni Učenec B    |                    | 13.4.2018 12:31:16 | PripravaOtroci | DMLDelete      |         | 2          |    |      |
| Otroci          | 3150502   | Testni Učenec B    |                    | 13.4.2018 12:31:14 | PripravaOtroci | DMLInsert      |         | 2          |    |      |
| Otroci          | 3150502   | Testni Učenec B    |                    | 13.4.2018 12:30:16 | PripravaOtroci | DMLDelete      |         | 26         |    |      |
| Otroci          | 3150502   | Testni Učenec B    |                    | 13.4.2018 12:30:14 | PripravaOtroci | DMLInsert      |         | - 26       |    |      |
| Otroci          | 3150502   | Testni Učenec B    |                    | 13.4.2018 11:25:12 | PripravaOtroci | DMLDelete      |         | &          |    |      |
| Otroci          | 3150502   | Testni Učenec B    |                    | 13.4.2018 11:25:09 | PripravaOtroci | DMLInsert      |         | 2          |    |      |
|                 |           |                    |                    |                    |                |                |         |            |    |      |
|                 |           |                    |                    |                    |                |                |         |            |    |      |
|                 |           |                    |                    |                    |                |                |         |            |    |      |
|                 |           |                    |                    |                    |                |                |         |            |    |      |
|                 |           |                    |                    |                    |                |                |         | [          | Za | apri |
| Skrbnik         | 001       |                    |                    |                    |                |                |         |            |    |      |

S klikom na Izvoz v XML se nam odpre spodnje okno, kjer vpišemo ime datoteke in področje, na katero želimo datoteko shraniti.

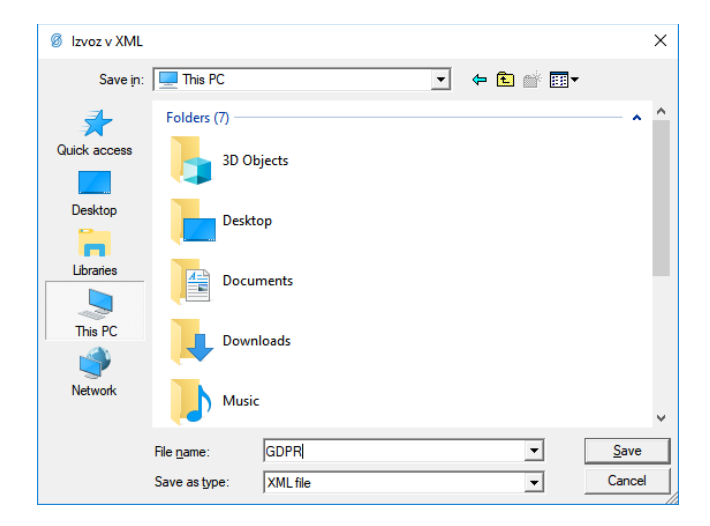

## Sledenje sprememb

Operater Skrbnik ima možnost sledenja sprememb vključiti oz. izključiti. To se uredi na Administracija  $\rightarrow$  Varnostni sistem  $\rightarrow$  Sledenje sprememb

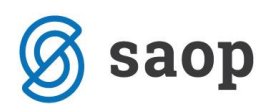

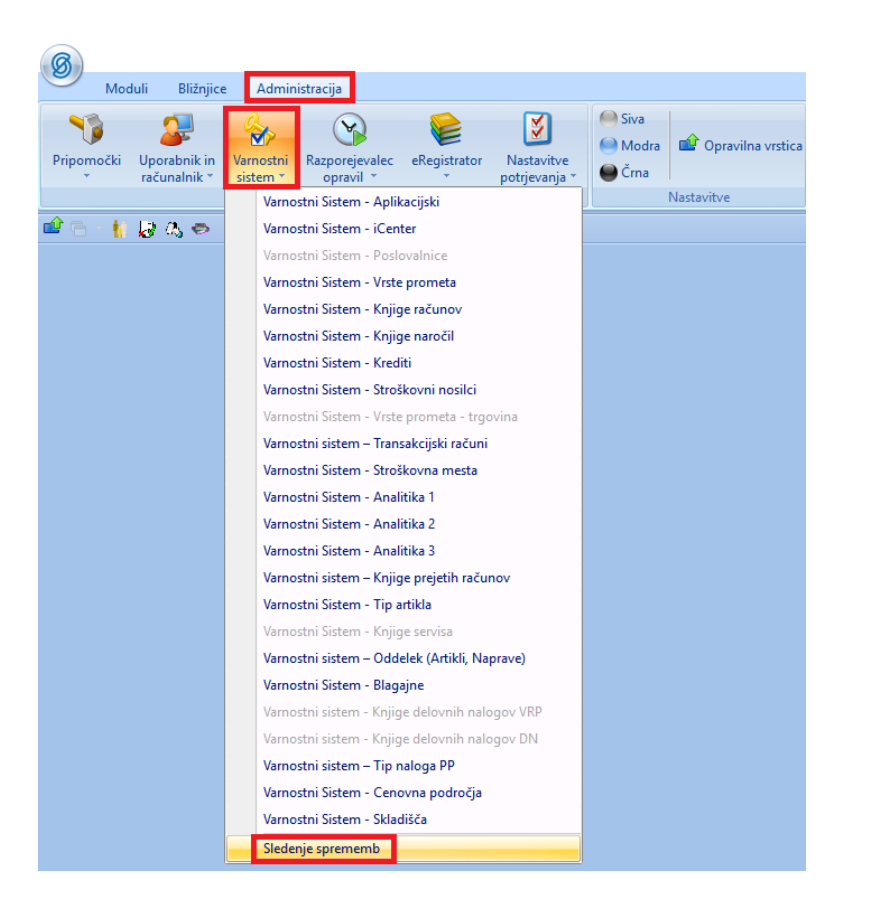

V primeru, da želimo izklopiti sledenje sprememb odstranimo kljukico in kliknemo na sremeni

| 🖉 Sao                                                                                                    | o Varnostni sistem - Javna ustanova - Šola | _     |   | ×     |  |  |  |  |
|----------------------------------------------------------------------------------------------------|--------------------------------------------|-------|---|-------|--|--|--|--|
| Sleder                                                                                                    | Sledenje sprememb 🙀                        |       |   |       |  |  |  |  |
|                                                                                                    |                                            |       |   |       |  |  |  |  |
|                                                                                                    | Entity                                     |       |   |       |  |  |  |  |
|                                                                                                    | Blagajniki                                 |       |   |       |  |  |  |  |
|                                                                                                    | Otroci                                     |       |   |       |  |  |  |  |
| <ul> <li>Image: A start of the start of the start of</li></ul> | Referenti                                  |       |   |       |  |  |  |  |
| <ul> <li>Image: A start of the start of the start of</li></ul> | Stiki                                      |       |   |       |  |  |  |  |
| <ul> <li>Image: A start of the start of the start of</li></ul> | Stranke                                    |       |   |       |  |  |  |  |
| <ul> <li>Image: A start of the start of the start of</li></ul> | Zaposleni                                  |       |   |       |  |  |  |  |
|                                                                                                    |                                            |       |   |       |  |  |  |  |
|                                                                                                    |                                            |       |   |       |  |  |  |  |
| 1                                                                                                    |                                            |       |   |       |  |  |  |  |
| G                                                                                                    | PR                                         |       |   |       |  |  |  |  |
|                                                                                                    |                                            |       |   |       |  |  |  |  |
|                                                                                                    | Spre                                       | emeni | Q | ousti |  |  |  |  |
| Skrbnik                                                                                                    | 001                                        |       |   | 1.    |  |  |  |  |

\*\*\* Navodila pripravljena z različico iCentra 2018.07.003, z naslednjimi dopolnitvami programa se navodila lahko spremenijo v skladu z objavljenimi novostmi na spletni strani: http://help.icenter.si/sl/zgodovina-razlicic in http://podpora.saop.si/.

Šempeter pri Gorici, 1. 06. 2018

SAOP d.o.o.